Version 8.1.0 May 2023

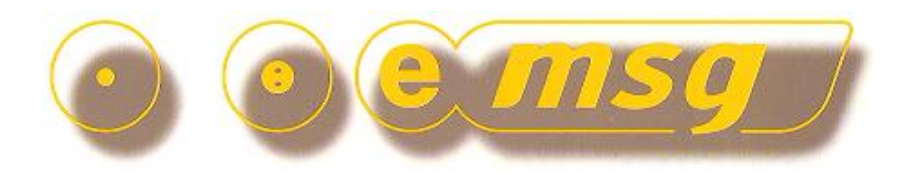

www.emsg.co.nz

## **Emsg User & Admin Guide**

# Internet Service (SaaS) and Intranet Edition

#### Contents

Emsg gives users the ability to send two-way text messages directly to mobile phones and one-way to pagers from their email system or web-browser over an Intranet or the Web.

#### • User Guide

- Login ID & Password
- Sending messages to a Group
- Sending messages to individuals
- Sending messages to single numbers with QuickTxt
- Sending messages to multiple numbers with List-2-txt
- Message Confirmation & Email Submission
- Messages Sent & Received Log
- Admin Guide
  - TxtDirectory Administration & Maintenance
  - Staff Maintenance Page
  - Standard Message Maintenance Page
  - Creating a Smartword<sup>™</sup> Page
  - Maintaining a Smartword<sup>™</sup> Page
  - Groupcall Maintenance Page
  - Rosters Maintenance Page

PO Box 331625, Takapuna, Auckland 0740, New Zealand Telephone: +6421489580

< [contents] >

#### Version 8.1.0 May 2023

## Login ID & Password

System administrator provides users with login ID and Password, which should not be shared with others. Login and click "Manage your Profile" button to change your user profile;

| ctronic   | : Messaging  | J Services G | ateway | · · · · · · · · · · · · · · · · · · · | millions o             | of msgs delivered since 199 |
|-----------|--------------|--------------|--------|---------------------------------------|------------------------|-----------------------------|
| Home      | Sign out     | Register     | T&C    | Contact                               | About                  | Searc                       |
| 0         |              | d: SIMONW    |        |                                       | Last login: Thu        | irsday, 12 July 2012 12:3   |
|           | 24-66 T. 4   |              |        | User Name                             | Simon Waymouth         |                             |
|           |              |              |        | Account Name                          | Christopher Newcome &  | Assoc Ltd                   |
| G         | iroupTxt     |              |        | Street Address                        | PO Box 331625          |                             |
| Li        | ist-2-Txt    |              |        | Suburb/Area                           | Takapuna               |                             |
|           |              |              |        | City/Province                         | Auckland               | Postcode 0740               |
| Messa     | ge/Reply Log |              |        | Country                               | New Zealand            |                             |
| TytDir    | ectory Maint |              |        |                                       |                        |                             |
| TxtGr     | oups Setup   |              |        | Occupation                            | Managing Director      |                             |
| TxtMemo   | s TxtRosters |              |        | Email                                 | simon.waymouth@euroge  | enic.com                    |
|           |              |              |        | Website                               | www.emsg.co.nz         |                             |
| Setup     | Smartword™   |              |        | Telephone No                          | 4895801                |                             |
| T. 40     |              |              |        | Email settings                        | Status & Replies 🔹 🔻   | Accept Txt Messages 🔽       |
| TxtS      | ubscriptions |              |        | Link to Photo                         | *NONE                  |                             |
| Accoun    | it Admin     |              |        | Default Group                         | Emsg 🗸 🗸               | (loads on startup)          |
| Manage y  | our Profile  |              |        |                                       | I have read and accept | pted the Terms & Conditions |
| Account M | laintenance  |              |        |                                       | Update Profile Und     | Go back                     |
| Go back   | Logoff       |              |        |                                       |                        |                             |
|           |              |              |        | Reset Password                        |                        |                             |
|           |              |              |        | Repeat Password                       |                        | -                           |
|           |              |              |        |                                       | Change Password        |                             |

- Login ID is allocated by system administrator and cannot be changed by user
- Frequently used default group may be selected from the drop-down listbox
- Email address is used for acceptance of messages and return of replies
- Select whether status and/or replies should be returned to user by email
- Click the "Update Profile" button to save changes
- To change password, enter a new password TWICE and Change Password to save

Version 8.1.0 May 2023

#### < [contents] >

#### Sending messages to a Group

Click "Staff Txt", select a group from the drop-down listbox and then click the "Pick" button to retrieve a list of staff in the group. Just click "Pick" to retrieve your default group.

To send to a group without having to select individual staff, click "GroupTxt".

Select individual staff by checkbox, or click the "Select all" button at the bottom of page to send a message to the entire group. No checkbox indicates staff member cannot accept messages.

Type message in "message" area (or select from "Memo") and click "Send message" button.

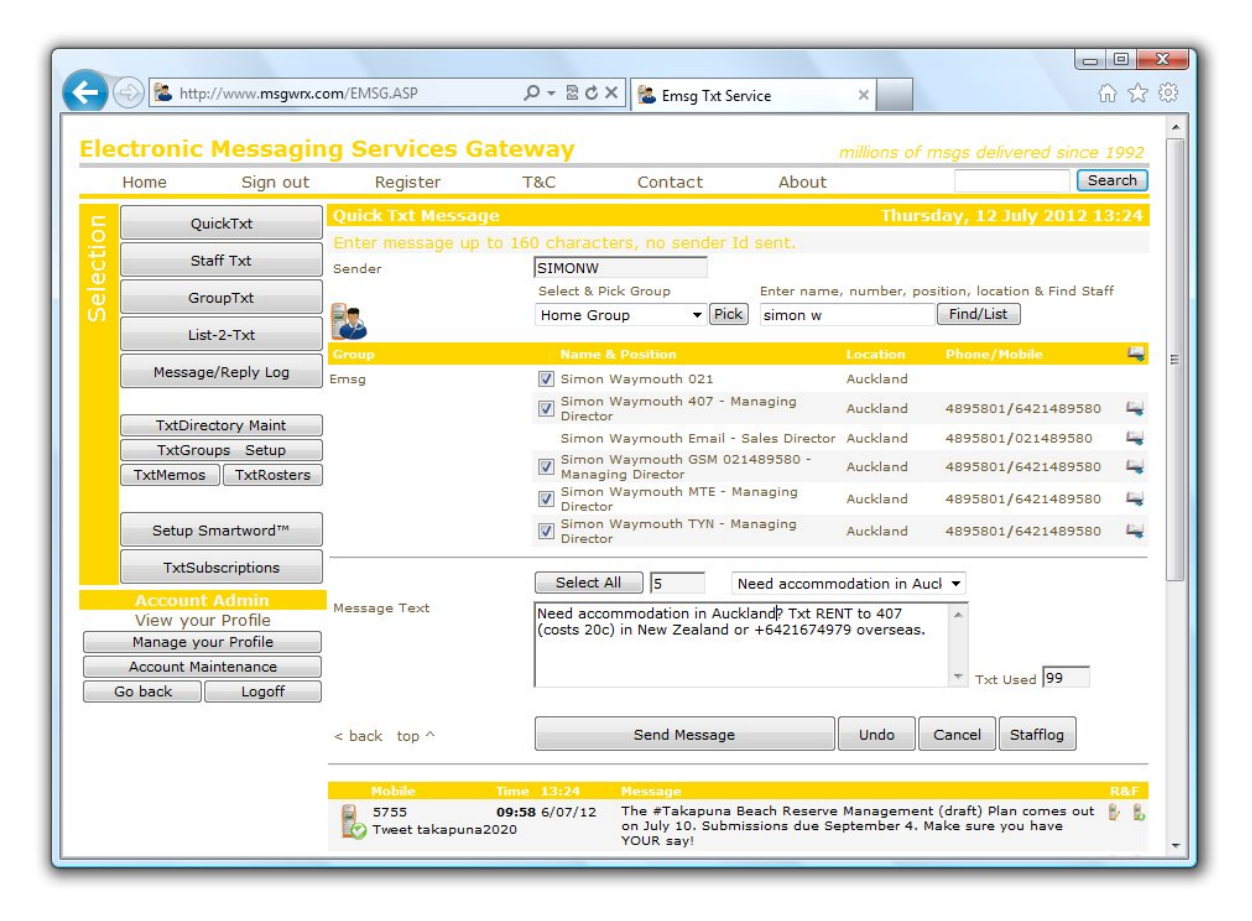

- Staff may be members of multiple groups and have multiple devices
- Character counter includes message text and prefix/suffix if used

Version 8.1.0 May 2023

#### < [contents] >

## Sending messages to individuals

Find staff in any group by typing a part name, number, position or location in the search field and click "Find/List" to retrieve a list of matching staff.

Select individual staff by checkbox, or click "Select all" button at the bottom of page to send the message to all retrieved staff. No checkbox indicates staff member cannot accept messages.

Type message in "message" area (or select from "Memo") and click "Send message" button.

| Home     | Sign out      | Register              | T&C           | Contact            | About          |               |                           | Search |
|----------|---------------|-----------------------|---------------|--------------------|----------------|---------------|---------------------------|--------|
|          | g             | Ouick Txt Message     |               |                    |                | Thurs         | day, 12 July 2012         | 13:2   |
|          | Juick I xt    | Enter message up to 1 | 60 character  |                    | sent.          |               |                           |        |
| S        | Staff Txt     | Sender                | SIMONW        |                    |                |               |                           |        |
| G        | GroupTxt      |                       | Select & Pick | Group              | Enter name     | , number, pos | sition, location & Find : | Staff  |
|          | ict_2_Tyt     |                       | Home Group    | o ▼ Pick           | managing       |               | Find/List                 |        |
|          | 131-2-171     | Group                 | Name & F      | Position           |                | Location      | Phone/Mobile              | L      |
| Messa    | ge/Reply Log  | CSI Limited           | 🔲 Brian Hea   | Ild - Managing Dir | ector          | Christchurch  | 3790810/02146977          | 9 6    |
|          |               | Emsg                  | Director      | aymouth 407 - Ma   | anaging        | Auckland      | 4895801/64214895          | 80 🗳   |
| TxtDir   | rectory Maint | ]                     | Simon Wa      | aymouth GSM 021    | 489580 -       | Auckland      | 4895801/64214895          | 80 🛍   |
| TxtMemo  | s TxtRosters  | ]                     | Simon Wa      | aymouth MTE - Ma   | anaging        | Auckland      | 4895801/64214895          | 80 6   |
|          |               | 2                     | Simon Wa      | aymouth TYN - Ma   | anaging        | Auckland      | 4895801/64214895          | 80 🖬   |
| Setup    | Smartword™    | Telford Equipment     | Director      | ares - Managing (  | Director       | Auckland      | 3090251                   |        |
| TxtS     | ubscriptions  |                       |               |                    |                |               |                           |        |
| Accourt  | nt Admin      | Maaaaa Taab           | Select All    | 5 P                | lease call Sir | non Waymout   | h 🔻                       |        |
| View yo  | our Profile   | Message rext          | Please call S | imon Waymouth      | 021489580      |               | *                         |        |
| Manage y | our Profile   |                       |               |                    |                |               |                           |        |
| Go back  |               |                       |               |                    |                |               | ▼ Txt Used 0              |        |
|          |               |                       | [             | a 14               |                |               |                           |        |
|          |               | < back top ^          |               | Send Message       |                | Undo          | Cancel Stafflog           |        |

- Only one search can be in effect at a time
- Narrow the search with more input characters (widen with less)
- Character counter includes message text and prefix/suffix if used

Version 8.1.0 May 2023

#### < [contents] >

## Sending messages to single numbers with QuickTxt

Enter a mobile number in the provided field. Use the international format if known.

Type message in "message" area (or select from "Memo") and click "Send message" button.

| ectroni                                                               | c Messagir                                                                                           | ng Services Ga                                                                                                    | teway                                                                                                    |                                                                                                    |                                                                                                    | millions of n                                                                                                    | nsgs delivered since                                                                                                    | 19                                        | 19  |
|-----------------------------------------------------------------------|----------------------------------------------------------------------------------------------------|----------------------------------------------------------------------------------------------------|----------------------------------------------------------------------------------------------------|----------------------------------------------------------------------------------------------------|----------------------------------------------------------------------------------------------------|----------------------------------------------------------------------------------------------------|----------------------------------------------------------------------------------------------------|-------------------------------------------|-----|
| Home                                                                  | Sign out                                                                                             | Register                                                                                                    | T&C                                                                                                    | Contact                                                                                                    | About                                                                                                    |                                                                                                    |                                                                                                    | eard                                      | ch  |
|                                                                       | QuickTxt                                                                                             | Quick Txt Message                                                                                                    |                                                                                                    |                                                                                                    |                                                                                                    | Thurso                                                                                                    | lay, 12 July 2012                                                                                                    | 15:0                                      | 01  |
|                                                                       | Staff Txt                                                                                            | Enter message up to                                                                                                    | 5 160 characte                                                                                                    | ers, no sende                                                                                                    | r Id sent.                                                                                                    |                                                                                                    |                                                                                                    |                                           |     |
|                                                                       | GroupTxt                                                                                             | Mobile No                                                                                                    | 021489580                                                                                                    | )                                                                                                    | Select Merr                                                                                                    | o Text                                                                                                    | •                                                                                                    |                                           |     |
|                                                                       | List-2-Txt                                                                                           | Message Text                                                                                                    | Type your                                                                                                    | message in her                                                                                                    | re                                                                                                    |                                                                                                    | *                                                                                                    |                                           |     |
| Messa                                                                 | age/Reply Log                                                                                        | Ĩ                                                                                                    |                                                                                                    |                                                                                                    |                                                                                                    |                                                                                                    |                                                                                                    |                                           |     |
|                                                                       |                                                                                                    |                                                                                                    |                                                                                                    |                                                                                                    |                                                                                                    |                                                                                                    | Txt Used 28                                                                                                    |                                           |     |
| TxtDi                                                                 | rectory Maint                                                                                        | <pre>&gt; shack top ^</pre>                                                                                                    |                                                                                                    | Send Messa                                                                                                    | ae                                                                                                    | Undo                                                                                                    | Cancel Ouicklog                                                                                                    |                                           |     |
| TxtMemo                                                               | os TxtRosters                                                                                        | ]                                                                                                    |                                                                                                    |                                                                                                    | <u> </u>                                                                                                    |                                                                                                    |                                                                                                    |                                           | _   |
|                                                                       |                                                                                                    |                                                                                                    | -                                                                                                    |                                                                                                    |                                                                                                    |                                                                                                    |                                                                                                    |                                           |     |
|                                                                       |                                                                                                    | Mobile                                                                                                    |                                                                                                    |                                                                                                    |                                                                                                    |                                                                                                    |                                                                                                    | R                                         | & F |
| Setup                                                                 | Smartword™                                                                                           | 021 489580<br>Simon Waymouth                                                                                                    | 13:40 12/07/12<br>021                                                                                                    | Message<br>Example of a s                                                                                                    | successful messag                                                                                                    | ge send :o)                                                                                                    |                                                                                                    | Re<br>B/                                  | 21  |
| Setup<br>TxtS                                                         | Smartword™<br>Jubscriptions                                                                          | Mobile           021 489580           Simon Waymouth           5755                                                                                                    | 13:40 12/07/12<br>021<br>09:58 6/07/12                                                                                                    | Message<br>Example of a s<br>The #Takapun                                                                                                    | successful messag<br>na Beach Reserve                                                                                                    | ge send :0)<br>Management                                                                                                    | (draft) Plan comes out                                                                                                    | R8<br>B/<br>B/                            | 1.5 |
| Setup<br>Txt5<br>Accourt                                              | Smartword™<br>Subscriptions<br>nt Admin                                                              | Moble<br>021 489580<br>Simon Waymouth<br>5755<br>Tweet takapuna20                                                                                                    | 13:40 12/07/12<br>021<br>09:58 6/07/12                                                                                                    | Message<br>Example of a s<br>The #Takapun<br>on July 10. Sul<br>YOUR say!                                                                                                    | successful messag<br>na Beach Reserve<br>bmissions due Se                                                                                                    | ge send :o)<br>Management<br>ptember 4. M                                                                                                    | (draft) Plan comes out<br>ake sure you have                                                                                                    | RS<br>B/<br>B/                            |     |
| Setup<br>TxtS<br>Accour<br>View yo<br>Manage                          | o Smartword™<br>Subscriptions<br>nt Admin<br>pur Profile<br>your Profile                             | Noble<br>021 489580<br>Simon Waymouth<br>5755<br>Tweet takapuna20<br>5443<br>Tweet Western Sp                                                                                         | 13:40 12/07/12<br>021<br>09:58 6/07/12<br>120<br>09:58 6/07/12<br>rings                                                                                                    | Message<br>Example of a s<br>The #Takapur<br>on July 10. Sul<br>YOUR say!<br>The #Takapur<br>on July 10. Sul<br>YOUR say!                                                                                                   | successful messag<br>na Beach Reserve<br>bmissions due Se<br>na Beach Reserve<br>bmissions due Se                                                                                               | ge send :o)<br>Management<br>ptember 4. M<br>Management<br>ptember 4. M                                                                       | (draft) Plan comes out<br>ske sure you have<br>(draft) Plan comes out<br>ske sure you have                                                                                 | RG<br>B/<br>B/<br>B/                      |     |
| Setup<br>TxtS<br>Account<br>View yo<br>Manage<br>Account I<br>Go back | o Smartword™<br>Subscriptions<br>Int Admin<br>our Profile<br>your Profile<br>Maintenance<br>] Logoff | Noble<br>021 489580<br>Simon Waymouth<br>5755<br>Tweet takapuna20<br>5443<br>Tweet Western Sp<br>5799<br>Tweet Fairmarket                                                             | 13:40 12/07/12<br>021<br>09:58 6/07/12<br>120<br>09:58 6/07/12<br>rings<br>12:39 4/07/12                                                                                                    | Message<br>Example of a s<br>on July 10. Sui<br>YOUR say!<br>The #Takapur<br>on July 10. Sui<br>YOUR say!<br>#Trademe Ser<br>http://www.trad<br>33671011.htt                                                                | successful messag<br>ha Beach Reserve<br>bmissions due Se<br>ha Beach Reserve<br>bmissions due Se<br>vice: Smartword T<br>Jeme.co.nz/servic<br>m                                                | ge send :o)<br>Management<br>ptember 4. M<br>Management<br>ptember 4. M<br>ext Marketing<br>es/other-serv                                     | (draft) Plan comes out<br>ake sure you have<br>(draft) Plan comes out<br>ake sure you have<br>& Business SMS<br>ces/other/auction-                                         | RS<br>B/<br>B/<br>B/<br>B/                |     |
| Setup<br>Txt5<br>Account<br>View yr<br>Manage<br>Account I<br>Go back | o Smartword™<br>Subscriptions<br>ht Admin<br>our Profile<br>your Profile<br>Maintenance<br>] Logoff  | Noble<br>021 489580<br>5755<br>Tweet takapuna20<br>5443<br>Tweet Western Sp<br>5799<br>Tweet Fairmarket<br>5442<br>Tweet Msgwrx                                                       | 13:40         12/07/12           13:40         12/07/12           09:58         6/07/12           12:39         4/07/12           12:39         4/07/12                                                                                             | Message<br>Example of a s<br>The #Takapur<br>on July 10. Su<br>YOUR say!<br>The #Takapur<br>on July 10. Su<br>YOUR say!<br>#Trademe Ser<br>http://www.tras<br>336710101.ht<br>#Trademe Ser                                  | successful messag<br>na Beach Reserve<br>bmissions due Se<br>ha Beach Reserve<br>bmissions due Se<br>vice: Smartword T<br>deme.co.nz/servic<br>m                                                | ge send :o)<br>Management<br>ptember 4. M<br>Management<br>ptember 4. M<br>'ext Marketing<br>es/other-serv<br>'ext Marketing<br>es/other-serv | (draft) Plan comes out<br>ake sure you have<br>(draft) Plan comes out<br>ake sure you have<br>& Business SMS<br>ces/other/auction-<br>& Business SMS<br>ces/other/auction- | Re<br>B-<br>B-<br>B-<br>B-<br>B-<br>B-    |     |
| Setup<br>Txts<br>Account<br>View yo<br>Manage<br>Account I<br>Go back | o Smartword™<br>Subscriptions<br>ht Admin<br>our Profile<br>your Profile<br>Maintenance<br>☐ Logoff  | Noble<br>021 489580<br>021 489580<br>5755<br>Tweet takapuna20<br>5443<br>Tweet Western Sp<br>5799<br>5799<br>5442<br>Tweet Msgwrx<br>5443<br>Tweet Msgwrx<br>5443<br>Tweet Western Sp | 13:40         12/07/12           13:40         12/07/12           02:1         02:1           09:58         6/07/12           12:39         4/07/12           12:39         4/07/12           12:39         4/07/12           12:39         4/07/12 | Message<br>Example of a s<br>The #Takapur<br>on July 10. Su<br>YOUR say!<br>The #Takapur<br>on July 10. Su<br>YOUR say!<br>#Trademe Ser<br>http://www.tra<br>336710101.ht<br>#Trademe Ser<br>http://www.tra<br>336710101.ht | successful messag<br>ha Beach Reserve<br>bmissions due Se<br>ha Beach Reserve<br>bmissions due Se<br>vice: Smartword T<br>deme.co.nz/servic<br>m<br>vice: Smartword T<br>deme.co.nz/servic<br>m | ge send :o)<br>Management<br>Ptember 4. M<br>Management<br>Ptember 4. M<br>ext Marketing<br>es/other-serv<br>ext Marketing<br>es/other-serv   | (draft) Plan comes out<br>ake sure you have<br>(draft) Plan comes out<br>ake sure you have<br>& Business SMS<br>ces/other/auction-<br>& Business SMS<br>ces/other/auction- | B<br>B<br>B<br>B<br>B<br>B<br>B<br>B<br>B |     |

- Enables Txting to a mobile that is not present in the TxtDirectory
- Special handling of Pagers: prefix number with 3 zeros 000

#### < [contents] >

#### Version 8.1.0 May 2023

## Sending messages to multiple numbers with List-2-txt

Enter mobile numbers into the list manually, one on each line, or copy & paste from another application such as a spreadsheet or text document. All numbers are validated before sending.

Type message in "message" area (or select from "Memo") and click "Send message" button.

|           |               | List Txt Message         |                    |             |           |             | Thursd     | ay, 12 Jul | y 2012 15:0 |
|-----------|---------------|--------------------------|--------------------|-------------|-----------|-------------|------------|------------|-------------|
| <u> </u>  | ZUICKTXL      | Enter or Paste in a li   | st of mobile nun   |             |           |             | / a carria |            |             |
| S         | Staff Txt     | Sender                   | SIMONW             |             |           |             |            |            |             |
| G         | GroupTxt      | Mobile No List           | 0219999999         |             | 1         |             |            |            |             |
|           | ict 2 Tyt     | 1 number per line ↓      | 0219999999         |             |           |             |            |            |             |
|           | 15(-2-1)(     | Maximum 2500 lines       | 0219999999         |             |           |             |            |            |             |
| Messa     | ge/Reply Log  |                          | 0219999999         |             |           |             |            |            |             |
| - T (D)   |               | 1                        | 0219999999         |             |           |             |            |            |             |
| TxtDi     | rectory Maint |                          | 0219999999         |             |           |             |            |            |             |
| TxtMemo   | S TxtRosters  |                          | 02199999999        |             |           |             |            |            |             |
|           |               |                          |                    |             |           |             |            |            |             |
| Setup     | Smartword™    |                          |                    |             |           |             |            |            |             |
| TxtS      | ubscriptions  |                          |                    |             |           |             |            |            |             |
| Accoun    | nt Admin      |                          |                    | -           |           |             |            |            |             |
| View yo   | our Profile   |                          | Validat            | o List      | Unde      | Canaal      | i i        |            |             |
| Account N | Agintenance   | < back top **            | Validat            | e List      |           | Cancer      |            |            |             |
| Go back   | Logoff        |                          |                    |             |           |             |            |            | LICTTY      |
|           | © 2           | 2012 Emsg.co.nz • Euroge | nic.com • Fairmarl | ket.co.nz • | Msgwrx.co | m • Smartwo | ord.co.nz  |            |             |

**Business Continuity Tip:** Ask recipients to reply with their name & location. This provides an easy match of replies/recipients when sending messages from a list of numbers, especially if some recipients are not present in the TxtDirectory database.

- Enables Txting to multiple numbers up to a maximum of 2,500 per batch
- Numbers matching recipients if present in the TxtDirectory database
- Numbers "normalised" to local networks 021, 022, 027, 029 etc.
- Recipients' numbers do not need to be in the TxtDirectory
- Special handling of Pagers: prefix number with 3 zeros 000

Version 8.1.0 May 2023

#### < [contents] >

## Message Confirmation & Email Submission

When a message is sent, a confirmation page indicating success or error status is shown;

| actronic Me                                                                                                    | secoling                                               | Services Cat                                                                                                    |                                                                                                    |                                                                                                    | -                                                                                                    |                                                                                                    |                                                                                                    |             |
|----------------------------------------------------------------------------------------------------|--------------------------------------------------------|----------------------------------------------------------------------------------------------------|----------------------------------------------------------------------------------------------------|----------------------------------------------------------------------------------------------------|----------------------------------------------------------------------------------------------------|----------------------------------------------------------------------------------------------------|----------------------------------------------------------------------------------------------------|-------------|
| Home                                                                                                    | Sian out                                               | Register                                                                                                    | T&C                                                                                                    | Contact                                                                                                    | About                                                                                                    | s of msgs delivered                                                                                                    | Since 1                                                                                                    | 99.<br>rch  |
| QuickT                                                                                                    | v+ Q                                                   | uick Txt Message                                                                                                    |                                                                                                    |                                                                                                    | Т                                                                                                    | hursday, 12 July 2                                                                                                    | 012 13                                                                                                    | :39         |
|                                                                                                    | 1                                                      | Messages submit                                                                                                    | ted Ok.                                                                                                    |                                                                                                    |                                                                                                    |                                                                                                    |                                                                                                    |             |
| Staff T:                                                                                                    | xt Se                                                  | ender                                                                                                    | SIMONW                                                                                                    |                                                                                                    |                                                                                                    |                                                                                                    |                                                                                                    |             |
| GroupT                                                                                                    | xt                                                     | obile No                                                                                                    | Multi-Num                                                                                                    | ber                                                                                                    |                                                                                                    |                                                                                                    |                                                                                                    |             |
| List 2 T                                                                                                    | Me                                                     | essage Text                                                                                                    | Example o                                                                                                    | f a successful message                                                                                                    | send :o)                                                                                                    | *                                                                                                    |                                                                                                    |             |
| List-2-1                                                                                                    | XL                                                     |                                                                                                    |                                                                                                    |                                                                                                    |                                                                                                    |                                                                                                    |                                                                                                    |             |
| Message/Re                                                                                                    | ply Log                                                |                                                                                                    |                                                                                                    |                                                                                                    |                                                                                                    | -                                                                                                    |                                                                                                    |             |
|                                                                                                    |                                                        |                                                                                                    | 1                                                                                                    |                                                                                                    |                                                                                                    |                                                                                                    |                                                                                                    |             |
| TxtDirectory                                                                                                    | / Maint                                                |                                                                                                    |                                                                                                    |                                                                                                    |                                                                                                    |                                                                                                    |                                                                                                    |             |
| TxtGroups                                                                                                    | Setup <                                                | back                                                                                                    | S                                                                                                    | end New Staff Message                                                                                                    | Forwa                                                                                                    | Same No Stafflo                                                                                                    | pg                                                                                                    |             |
| TxtMemos                                                                                                    | TxtRosters                                             |                                                                                                    |                                                                                                    |                                                                                                    |                                                                                                    |                                                                                                    |                                                                                                    |             |
|                                                                                                    |                                                        |                                                                                                    |                                                                                                    |                                                                                                    |                                                                                                    |                                                                                                    |                                                                                                    |             |
| e                                                                                                    |                                                        | Mobile Ti                                                                                                    | me 13:39                                                                                                    | Message                                                                                                    |                                                                                                    |                                                                                                    | R                                                                                                    | <b>1</b> &F |
| Setup Smart                                                                                                    | tword™                                                 | 5755 0<br>Tweet takapuna202                                                                                                    | 9:58 6/07/12<br>0                                                                                                    | Message<br>The #Takapuna Beach<br>on July 10. Submissior<br>YOUR say!                                                                                                    | Reserve Manago<br>ns due Septembe                                                                                                    | ement (draft) Plan come<br>er 4. Make sure you hav                                                                                                    | es out 🚦                                                                                                    | <b>18</b>   |
| Setup Smart<br>TxtSubscrip                                                                                                    | tword™                                                 | Mobile         In           5755         09           Tweet takapuna202           5443         09                                                                                                    | 9:58 6/07/12<br>9:58 6/07/12                                                                                                    | Message<br>The #Takapuna Beach<br>on July 10. Submission<br>YOUR say!<br>The #Takapuna Beach                                                                                                    | Reserve Manago<br>ns due Septembe<br>Reserve Manago                                                                                                    | ament (draft) Plan come<br>er 4. Make sure you hav<br>ament (draft) Plan come                                                                                                    | es out 🖁<br>es out 🖁                                                                                                    |             |
| Setup Smart<br>TxtSubscrip<br>Account Add                                                                                      | tword™<br>ptions                                       | Nobile     1       5755     0!       Tweet takapuna202       5443     0!       Tweet Western Spring                                                                                                    | 9:58 6/07/12<br>9:58 6/07/12<br>9:58 6/07/12                                                                                                    | Message<br>The #Takapuna Beach<br>on July 10. Submission<br>YOUR say!<br>The #Takapuna Beach<br>on July 10. Submission<br>YOUR say!                                                                                                    | Reserve Manag<br>15 due Septembe<br>Reserve Manag<br>15 due Septembe                                                                                       | ement (draft) Plan come<br>er 4. Make sure you hav<br>ement (draft) Plan come<br>er 4. Make sure you hav                                                                                                    | es out 🖁<br>re<br>es out 🖁<br>re                                                                                                    |             |
| Setup Smart<br>TxtSubscrip<br>Account Ada<br>View your Pro                                                                     | tword™<br>ptions<br>min<br>ofile                       | Mobile         In           5755         04           Tweet takapuna202           5443         04           Tweet Western Spring           5799         12                                                                                                    | 9:58 6/07/12<br>9:58 6/07/12<br>9:58 6/07/12<br>ngs<br>2:39 4/07/12                                                                                                    | Message<br>The #Takapuna Beach<br>on July 10. Submissior<br>YOUR say!<br>The #Takapuna Beach<br>on July 10. Submissior<br>YOUR say!<br>#Trademe Service: Sm                                                                                                    | Reserve Manage<br>ns due Septembe<br>Reserve Manage<br>ns due Septembe<br>nartword Text Ma                                                                 | ement (draft) Plan come<br>er 4. Make sure you hav<br>ement (draft) Plan come<br>er 4. Make sure you hav<br>rketing & Business SMS                                                                                    | es out g<br>re<br>es out g<br>re                                                                                                    |             |
| Setup Smart<br>TxtSubscrip<br>Account Adr<br>View your Pro<br>Manage your Pro                                                  | tword™<br>ptions<br>ofile<br>rofile                    | Tweet Tweet | 9:58 6/07/12<br>9:58 6/07/12<br>9:58 6/07/12<br>ngs<br>2:39 4/07/12                                                                                                    | Message<br>The #Takapuna Beach<br>on July 10. Submissior<br>YOUR say!<br>The #Takapuna Beach<br>on July 10. Submissior<br>YOUR say!<br>#Trademe Service: Sm<br>http://www.trademe.co<br>336710101.htm                                                                                          | Reserve Manag<br>ns due Septembe<br>Reserve Manag<br>ns due Septembe<br>nartword Text Ma<br>.nz/services/othe                                              | ement (draft) Plan come<br>er 4. Make sure you hav<br>ement (draft) Plan come<br>er 4. Make sure you hav<br>rketing & Business SMS<br>rr-services/other/auctior                                                       | es out g<br>es out g<br>re                                                                                                    |             |
| Setup Smart<br>TxtSubscrip<br>Account Add<br>View your Pro<br>Manage your Pr<br>Account Mainter<br>Go back                     | tword™<br>ptions<br>ofile<br>rofile<br>hance<br>Logoff | 5755     00       5755     00       Tweet takapuna202       5443     00       Tweet Western Sprin       5799       Tweet Fairmarket       5442       1       7       7                                                                                                    | 9:58 6/07/12<br>09:58 6/07/12<br>ngs<br>2:39 4/07/12<br>2:39 4/07/12                                                                                                    | Message<br>The #Takapuna Beach<br>on July 10. Submissior<br>YOUR say!<br>The #Takapuna Beach<br>on July 10. Submissior<br>YOUR say!<br>#Trademe Service: Sm<br>http://www.trademe.co<br>336710101.htm<br>#Trademe Service: Sm<br>http://www.trademe.co                                         | Reserve Manago<br>ns due Septembe<br>Reserve Manago<br>ns due Septembe<br>nartword Text Ma<br>.nz/services/othe<br>nartword Text Ma<br>.nz/services/othe   | ement (draft) Plan come<br>er 4. Make sure you hav<br>ement (draft) Plan come<br>er 4. Make sure you hav<br>rketing & Business SMS<br>r-services/other/auction<br>rketing & Business SMS<br>r-services/other/auction  | es out B<br>re out B<br>re b<br>n- B                                                                                                    |             |
| Setup Smart<br>TxtSubscrip<br>Account Add<br>View your Pro<br>Manage your Pro<br>Manage your Pro<br>Account Mainter<br>Go back | word™<br>ptions<br>ofile<br>rofile<br>nance<br>Logoff  | 5755     00       5755     00       Tweet takapuna202       5443     00       Tweet Western Sprin       5799       Tweet Fairmarket       5442       5442       Tweet Msgwrx       5443       Tweet Western Sprin       Tweet Western Sprin                                                                                                    | 100         13.33           100         15.86           100         15.86           100         15.86           100         15.86           100         15.86           100         15.86           100         15.86           100         15.86           100         15.86           100         15.86           100         15.86           100         15.86           100         15.86           100         15.86           100         15.86           100         15.86           100         15.86           100         15.86           100         15.86           100         15.86           100         15.86           100         15.86           100         15.86           100         15.86           100         15.86           100         15.86           100         15.86           100         15.86           100         15.86           100         15.86           100         15.86           100 <td>Message<br/>The #Takapuna Beach<br/>on July 10. Submissior<br/>YOUR say!<br/>The #Takapuna Beach<br/>on July 10. Submissior<br/>YOUR say!<br/>#Trademe Service: Sm<br/>http://www.trademe.co<br/>336710101.htm<br/>#Trademe Service: Sm<br/>http://www.trademe.co<br/>336710101.htm</td> <td>Reserve Manage<br/>s due Septembe<br/>netword Text Ma<br/>.nz/services/othe<br/>nartword Text Ma<br/>.nz/services/othe<br/>nartword Text Ma<br/>.nz/services/othe</td> <td>ement (draft) Plan come<br/>rr 4. Make sure you hav<br/>ement (draft) Plan come<br/>r 4. Make sure you hav<br/>rketing &amp; Business SMS<br/>rr-services/other/auction<br/>rketing &amp; Business SMS<br/>rr-services/other/auction</td> <td>es out ses out ses out</td> <td></td> | Message<br>The #Takapuna Beach<br>on July 10. Submissior<br>YOUR say!<br>The #Takapuna Beach<br>on July 10. Submissior<br>YOUR say!<br>#Trademe Service: Sm<br>http://www.trademe.co<br>336710101.htm<br>#Trademe Service: Sm<br>http://www.trademe.co<br>336710101.htm                        | Reserve Manage<br>s due Septembe<br>netword Text Ma<br>.nz/services/othe<br>nartword Text Ma<br>.nz/services/othe<br>nartword Text Ma<br>.nz/services/othe | ement (draft) Plan come<br>rr 4. Make sure you hav<br>ement (draft) Plan come<br>r 4. Make sure you hav<br>rketing & Business SMS<br>rr-services/other/auction<br>rketing & Business SMS<br>rr-services/other/auction | es out ses out ses out |             |
| Setup Smart<br>TxtSubscrip<br>Account Ada<br>View your Pro<br>Manage your Pro<br>Account Mainter<br>Go back                    | word™ ptions min ofile rofile Logoff                   | Kobie         I           5755         00           Tweet takapuna202         5443         00           5443         01         Tweet Western Sprii           5799         12         Tweet Fairmarket           5442         12         Tweet Magwrx           5443         12         Tweet Magwrx           5443         12         Tweet Western Sprii           5443         12         Tweet Western Sprii           621 970176         14           1ain on 021         14                                                                                                    | 1333           9:58           9:58           6/07/12           9:58           9:58           6/07/12           2:39           4/07/12           2:39           4/07/12           6:42           2/07/12                                                                                                    | Message<br>The #Takapuna Beach<br>on July 10. Submission<br>YOUR say!<br>The #Takapuna Beach<br>on July 10. Submission<br>YOUR say!<br>#Trademe Service: Sm<br>http://www.trademe.co<br>336710101.htm<br>#Trademe Service: Sm<br>http://www.trademe.co<br>336710101.htm<br>Thanks Boarding now | Reserve Manage<br>ns due Septembe<br>Reserve Manage<br>natword Text Ma<br>nz/services/othe<br>natword Text Ma<br>.nz/services/othe<br>natword Text Ma      | ement (draft) Plan come<br>r 4. Make sure you hav<br>ement (draft) Plan come<br>r 4. Make sure you hav<br>riketing & Business SMS<br>riservices/other/auction<br>riketing & Business SMS<br>riservices/other/auction  | n-                                                                                                    |             |

## Sending & Receiving Messages by Email

Emsg accepts messages for processing providing they are emailed from a valid email address linked to an active Emsg Login ID. Use the following email addressing scheme for recipients;

- New Zealand specific network: [021. 022. 026. 027. 029.]number@emsg.co.nz
- New Zealand short/long format: 021number@emsg.co.nz or 6427number@emsg.co.nz
- International GSM long format : +35387number@emsg.co.nz (plus optional)
- Email Alias/Linked Number: Alias@emsg.co.nz (substitute your domain on Intranets)
- Refer administrator for email parts to be sent; Sender/Subject/Text

- · For best results, send emails in plain text without footers
- Do not send attachments, which will be discarded by Emsg anyway
- If requested, status and reply status messages will be emailed to your inbox
- Your sender email address must match the valid email address on your login id

Version 8.1.0 May 2023

#### < [contents] >

## **Messages Sent & Received Log**

Click "Message/Reply Log" to review message log, most recent messages shown first.

|                    |                                     | THIS ASD                                       | 0.844                                                |                                                |                                            | 1                       |                   |       |    |
|--------------------|-------------------------------------|------------------------------------------------|------------------------------------------------------|------------------------------------------------|--------------------------------------------|-------------------------|-------------------|-------|----|
|                    | http://www.msgwrx.co                | om/EIVISG.ASP                                  |                                                      | Emsg Txt Service                               | ×                                          |                         | 1                 | ι n   | 2  |
| Electro            | onic Messagi                        | ng SMS Gat                                     | eway                                                 |                                                |                                            | of msgs dei             | ivered since      | 199   |    |
| Home               | e Sign out                          | Register                                       | T&C                                                  | Contact                                        | About                                      |                         | S                 | earch | n  |
| 5                  | QuickTxt                            |                                                | 6                                                    |                                                |                                            | Scroll >                | 1/6 <             | Back  | <  |
| 5                  | Staff Txt                           | Mobile                                         | 15:15                                                | Message                                        | Find                                       | l/List InTe             | xt                | R&    | F  |
|                    | GroupTxt                            | SIMONW +CMGS:                                  | 158 - Message Ok.<br><b>14:40</b> Fri Jan 8          | Thanks for the email qu                        | ote and we will send                       | you a PO after          | the meeting       | ₿⁄    | 8  |
| <u> </u>           | List-2-Txt                          |                                                |                                                      | today. Thanks for all yo                       | ur effort.                                 |                         |                   |       |    |
| м                  | 1essage/Reply Log                   | 64211339091<br>Page.VF695 64                   | 14:37 Fri Jan 8<br>211339091                         | Yes, coming now                                |                                            |                         |                   | B/    | B  |
| т                  | TxtDirectory Maint                  | SIMONW Message                                 | - received 14:36 +reply<br>14:36 Fri Jan 8           | /<br>Are you joining us for th                 | e meeting in room 5.                       | ?                       |                   | в.    | 8. |
| т                  | TxtGroups Setup                     | Page.VF695 64                                  | 211339091                                            |                                                |                                            |                         |                   | w     | 10 |
| TxtM               | 1emos TxtRosters                    | SIMONW<br>6421489580<br>PAGE.Simon W           | 14:33 Fri Jan 8<br>aymouth                           | Thanks, please bring the                       | em through to meetin                       | ig room 5, I'll         | be there directly | B/    | 8  |
| s                  | etup Smartword™<br>TxtSubscriptions | SIMONW Message<br>6421489580<br>PAGE.Simon W   | - received 14:32 +reph<br>14:32 Fri Jan 8<br>aymouth | /<br>Your 2:30 appointment                     | is waiting in reception                    | n for you               |                   | B/    | B  |
| Acc<br>Viev<br>Man | ount Admin<br>v your Profile        | SIMONW PNS: 20                                 | 1 - Message failed<br>14:28 Fri Jan 8                | URGENT TSP50 TSPR50<br>FOX: 3 msgs waiting 9 r | B ERROR 2016-01-08<br>minutes; OFFLINE 0 n | -13.58.37 Em<br>ninutes | sg Server(9400)   | 1.    | 2  |
| Accou<br>Go back   | unt Maintenance<br>k Logoff         | SIMONW Message<br>64211339091<br>Page.VF695 64 | - read 14:28<br><b>14:28</b> Fri Jan 8<br>211339091  | URGENT TSP50 TSPR50<br>FOX: 3 msgs waiting 9 r | B ERROR 2016-01-08<br>minutes; OFFLINE 0 n | -13.58.37 Em<br>ninutes | sg Server(9400)   | B/    | 2  |
|                    |                                     | SIMONW Message<br>5442<br>Tweet Msgwrx         | - sent<br>14:24 Fri Jan 8                            | Please see the website f                       | or the latest news an                      | d updates               |                   | 8/    | B  |
|                    |                                     | SIMONW<br>twitmail<br>Twitter Update:          | <b>14:24</b> Fri Jan 8<br>s                          | Please see the website f                       | or the latest news an                      | d updates               |                   | B/    | B  |
|                    |                                     | SIMONW Message                                 | - sent<br>14:24 Fri Jan 8                            | Please see the website f                       | or the latest news an                      | d updates               |                   | R,    | 8. |

Full text of message is shown with recipient network/number and staff name, if known, in the database. Date/Time indicates when the message was submitted to the mobile network or receipt of a reply, which may include optional notification by email.

Use quick icons to filter messages or Find messages by entering part name or number in search field and click "Find/List", or search for text in sent messages by clicking "InText"

#### Log access levels are determined by Login ID type;

- USR Able to view messages sent by the ID, not able to maintain database
- MST Able to view messages sent by the ID and maintain database
- SEC Able to view messages sent by **any** ID and maintain database

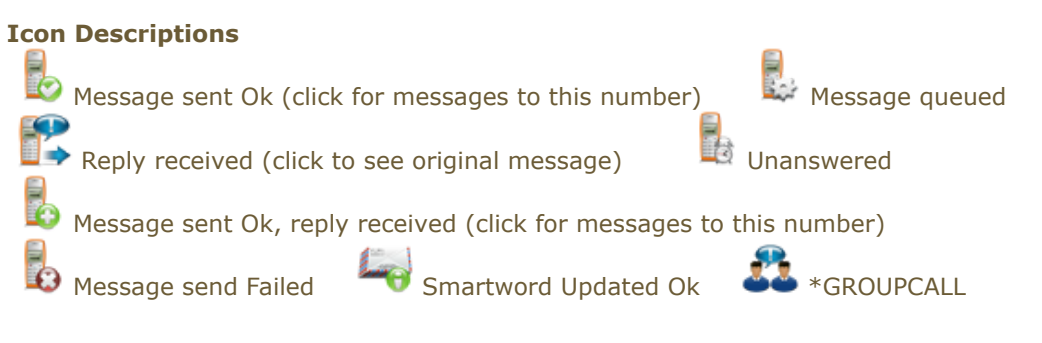

#### < [contents] >

#### Version 8.1.0 May 2023

## **TxtDirectory Administration & Maintenance**

System administrator only can modify user levels so Master (MST) or Security (SEC) access is granted to maintenance functions. Click "maintenance" button to open maintenance pages.

| nome          | Sign out         | Tet Directoret       | 1 OLC               | Contact                       | ADOUL                   |                             | curch  |
|---------------|------------------|----------------------|---------------------|-------------------------------|-------------------------|-----------------------------|--------|
|               | QuickTxt         | Txt Directory Li     | sung                |                               |                         |                             |        |
|               | Staff Txt        | Account              | 1223101             | D                             |                         |                             |        |
|               | GroupTxt         |                      | Select &            | /iew Group                    | Enter name, number      | or alias & click Find Staff |        |
|               | List-2-Txt       | 5<br>                | Lo                  |                               | SHION W                 | - may List                  |        |
| Me            | essage/Reply Log | Group<br>Emsg        | Edit Copy N         | ame<br>imon Waymouth 021      | Net Numb<br>021 48958   | er Alias<br>O               |        |
|               | tDirectory Maint |                      | 🔽 🗔 s               | imon Waymouth 407             | 407 64214               | 89580                       |        |
| TxtMe         | emos TxtRosters  |                      | - 🖌 - 🛶 s           | imon Waymouth Ema             | ail *NONE 99900         | 03 simonw                   |        |
| Se            | tup Smartword™   |                      | E 🗸 🗔 s             | imon Waymouth GSM<br>21489580 | GSM 02148               | 9580 021489580              |        |
| Т             | xtSubscriptions  |                      | ê 🤞 ê 🛶 s           | imon Waymouth MTE             | MTE 64214               | 89580                       |        |
| Acc           | ount Admin       | 1                    | 🔽 🗔 s               | imon Waymouth TYN             | TYN 64214               | 89580                       |        |
| Mana<br>Accou | ge your Profile  | < back top ^         |                     |                               |                         |                             |        |
| Go back       | Logoff           | OID Emos on or . Fil | nancia com a Fair   | markat as an - Marrie         | my com - Consulty-ord - | _51/                        | AFFLIS |
|               | © 2              | 012 Emsg.co.nz • Eu  | rogenic.com • Fairi | market.co.nz • Msgw           | rx.com • Smartword.c    | p.nz                        |        |

Select a group from the drop-down listbox at top left, or find staff in any group by typing a part name in the search field beside the Name search icon, then click the icon to retrieve staff list.

## To maintain staff entries:

to create a completely new staff entry

to create new entry using existing details

beside desired entry to maintain details or delete

Mandatory Fields: Name, Group, Network and Direct Number.

Optional Fields: Job Title/Position, Location, Telephone, Mobile Phone, Email and URL address are informational only. Leave Roster as Default unless rosters have been setup. See next page.

Version 8.1.0 May 2023

#### < [contents] >

## **Staff Maintenance Page**

| Home Sig          | n out Register                       | T&C             | Contact             | About       |                   | Search    |
|-------------------|--------------------------------------|-----------------|---------------------|-------------|-------------------|-----------|
| QuickTxt          | Staff Entry: Sin<br>Document Id: 552 | non Waymouth    | 021                 |             |                   |           |
| Staff Txt         | Maste                                | r Data          |                     |             |                   |           |
| GroupTxt          | Account                              | No 1223         | 1010                | 1           |                   |           |
|                   | Name                                 | Simo            | n Waymouth 021      |             |                   |           |
| List-2-1xt        | Staff Gr                             | Emsg            | ,                   |             |                   |           |
| Message/Reply     | Log Network                          | 021 \           | VODAFONE NZ         | -           |                   |           |
|                   | Device M                             | lumber 4895     | 80                  |             |                   |           |
| TxtDirectory Ma   | option                               | al Data         |                     |             |                   |           |
| TxtGroups Se      | Email to                             | Txt Alias simor | ne                  | @Emsg.co.nz |                   |           |
| TxtMemos TxtF     | Accept a                             | II Txts 🚺 (t    | oy email from any s | sender)     |                   |           |
| <u></u>           | Duty Ro                              | ster DEFA       | ULT                 | •           | Enter New or Pick | from List |
| Setup Smartwo     | Job Title                            | Position Direc  | tor                 |             | Director          | •         |
| TxtSubscriptio    | ns Location                          | Auckl           | land                |             | Select            | •         |
| Account Admin     | Inform                               | ational         |                     |             |                   |           |
| View your Profil  | e Phone                              | 09 48           | 95801               |             |                   |           |
| Manage your Profi | e Mobile                             | 021 4           | 189580              |             |                   |           |
| Go back           | off Email A                          | ddress simor    | n.waymouth@smar     | tword.co.nz |                   |           |
|                   | URL Add                              | iress www.      | emsg.co.nz          |             | -                 |           |
|                   |                                      |                 |                     |             |                   |           |

Edit mandatory data for this staff entry; Name, Group, Network and Device number

Click "Update" button to save changes, or click "Delete" button to remove entry

- Name to appear in the log and on email replies
- Select Group from the drop-down listbox (enter new groups in TxtGroups)
- Select the Network from the drop-down listbox for device
- Enter Direct Number for device without 021/022/026/027/029 for local networks
- Enter full international number with country prefix for GSM networks
- If required, enter device Alias for use with email (instead of actual number)
- Set "accept all" flag on/off to accept/reject messages from unknown senders

< [contents] >

#### Version 8.1.0 May 2023

## **Standard Message Maintenance Page**

To maintain Memo messages, click "TxtMemos" button then new, edit or copy as required.

| Home                | Sign out     | Register               | T&C          | Contac          | t About           | ad Thursday        | 1.120020010       | Search  |
|---------------------|--------------|------------------------|--------------|-----------------|-------------------|--------------------|-------------------|---------|
| <u>م</u>            | uickTxt      | Document ID: 412       |              |                 | opua              | teu mursuay        | , 1 January 197   | 012.0   |
|                     |              |                        |              |                 | 10001010          |                    |                   |         |
| G                   | roupTxt      |                        |              | Message Txt     | This is a 50 char | acters long stand  | lard message, Ok! |         |
| Li                  | st-2-Txt     |                        |              | Chars 50        |                   |                    |                   |         |
| Messa               | ge/Reply Log |                        |              |                 |                   |                    |                   |         |
| TxtDir              | ectory Maint |                        |              |                 |                   |                    |                   | Ŧ       |
| TxtGr               | oups Setup   |                        |              |                 | Update Undo       | Remove             | o back            |         |
| TxtMemo             | s TxtRosters |                        |              |                 | TxtMem            | o - return to list |                   |         |
| Setup               | Smartword™   |                        |              |                 |                   |                    |                   |         |
| TxtS                | ubscriptions |                        |              |                 |                   |                    | _M                | EMOEDIT |
| Accoun              | t Admin      |                        |              |                 |                   |                    |                   |         |
| View yo<br>Manage y | ur Profile   |                        |              |                 |                   |                    |                   |         |
| Account M           | aintenance   |                        |              |                 |                   |                    |                   |         |
| Go back             | Logoff       |                        |              |                 |                   |                    |                   |         |
|                     | © 2          | 012 Emsg.co.nz • Eurog | enic.com • F | airmarket.co.nz | Msgwrx.com • Si   | martword.co.nz     |                   |         |

- Enter up to 120 characters of text for the message
- The message will appear on the send message pages in drop-down listbox
- Change or add information to the message when sending to recipients
- Click "Update" Button to save changes, or "Delete" to remove entry

Version 8.1.0 May 2023

#### < [contents] >

## Creating a Smartword<sup>™</sup> Page

To maintain a Smartword<sup>™</sup>, click "Setup Smartword<sup>™</sup>" button then edit or copy as required.

To create a new Smartword<sup>™</sup>, enter the desired word (it must be unique) in the provided field, click the Add button and continue to edit as required. Word is rejected if already used.

| Home    | Sign out      | Register          | T&C               | Contact               | About            |                 | Searc                  |
|---------|---------------|-------------------|-------------------|-----------------------|------------------|-----------------|------------------------|
|         | QuickTxt      | alert             |                   |                       | Fin              | d/List Scroll > | 1/1 < Bac              |
|         | Staff Txt     | Smartword™<br>GET |                   | Type Email for rep    | lies & status    | #Txt #S         | ub Account<br>12231010 |
|         | GroupTxt      |                   | i 🖓 😒 🖻           | 4 53                  |                  |                 |                        |
|         | List-2-Txt    |                   |                   |                       |                  | top ^ Scroll >  | 1/1 < Bac              |
| Messa   | age/Reply Log |                   |                   |                       |                  |                 |                        |
|         |               | 1                 |                   |                       |                  |                 |                        |
| TxtG    | roups Setup   | J<br>I            |                   |                       |                  |                 |                        |
| TxtMem  | os TxtRosters |                   |                   |                       |                  |                 |                        |
| Setup   | Smartword™    |                   |                   |                       |                  |                 |                        |
| Txts    | Subscriptions |                   |                   |                       |                  |                 |                        |
| Accou   | nt Admin      |                   |                   |                       |                  |                 |                        |
| Manage  | our Profile   | r.                |                   |                       |                  |                 |                        |
| Account | Maintenance   |                   |                   |                       |                  |                 |                        |
| Go back | Logoff        |                   |                   |                       |                  |                 |                        |
|         | © 2           | 2012 Emsg.co.nz • | Eurogenic.com • F | airmarket.co.nz • Msg | wrx.com • Smartw | ord.co.nz       |                        |
|         |               |                   |                   |                       |                  |                 |                        |

## **Notes:**

wiew messages sent using this Smartword™
 send a new message with this Smartword™ prefix
 send a message to all users of this Smartword™

Version 8.1.0 May 2023

#### < [contents] >

## Maintaining a Smartword<sup>™</sup> Page

Enter the text the users will get when they Txt this Smartword<sup>TM</sup> to 407 It can be up to 160 characters, less the length of the Smartword<sup>TM</sup> itself.

Select a Class/Menu type for this Smartword™

- \*BLIND Prevents public listing and access
- \*ONEKEY For one-time access code generation and vouchers
- Any other type for public listing and usage of the Smartword  $\ensuremath{^{\text{\tiny M}}}$

| Home     | Sign out      | Register         | T&C | Contact           | About              |                            | Search        |
|----------|---------------|------------------|-----|-------------------|--------------------|----------------------------|---------------|
| 0        | QuickTxt      | Smartword: ALERT |     |                   | Upd                | lated Thursday, 12 Ju      | uly 2012 3:05 |
| s        | Staff Txt     | Document ID: 408 |     | Smartword         | ALERT              |                            |               |
|          | ProueTut      |                  |     | Account No        | 12231010           |                            |               |
|          | sioupixu      |                  |     | Message Txt       | This is the text t | hat is returned when the u | user txts 🔺   |
| L        | ist-2-Txt     |                  |     | Chars 80          | this Smartword     | to 407                     | ~             |
| Messa    | ge/Reply Log  |                  |     | Item Price        | 0.00               |                            |               |
| TxtDir   | rectory Maint |                  |     | Item Cost         | 0.20               |                            |               |
| TxtGr    | oups Setup    |                  |     | Times Used        | 0                  |                            |               |
| TxtMemo  | TxtRosters    |                  |     | Class/Menu        | NEWS -             |                            |               |
|          |               |                  |     | Minor Category    | System Alerts      |                            |               |
| Setup    | Smartword™    | Subscribers 0    |     | Short Desc        | Mainframe          |                            |               |
| TxtS     | ubscriptions  |                  |     | Description       |                    |                            | ~             |
| Accour   | nt Admin      |                  |     |                   |                    |                            |               |
| View yo  | our Profile   |                  |     |                   |                    |                            | (V            |
| Manage y | /our Profile  |                  |     | Allow Subscribers |                    |                            |               |
| Go back  | Logoff        |                  |     | Rosponsos         | MO Replies only    |                            |               |
| ee oder  |               |                  |     | Nesponses         | Lindata Unda       |                            |               |
|          |               |                  |     |                   | Opuate Onuo        | Remove Go back             |               |
|          |               |                  |     |                   |                    |                            | 1             |

- Do NOT charge for the Smartword<sup>™</sup> unless intended users have a Msgwrx account
- The message will appear on the mobile exactly as it is entered here
- Enter Minor category and Short desc to appear on public listing
- Click "Update" Button to save changes, or "Delete" to remove entry

Version 8.1.0 May 2023

## **Group Maintenance Page**

To maintain Groups click "TxtGroups Setup" button then edit or copy as required.

For a new group enter an Alias first, then click the Add icon.

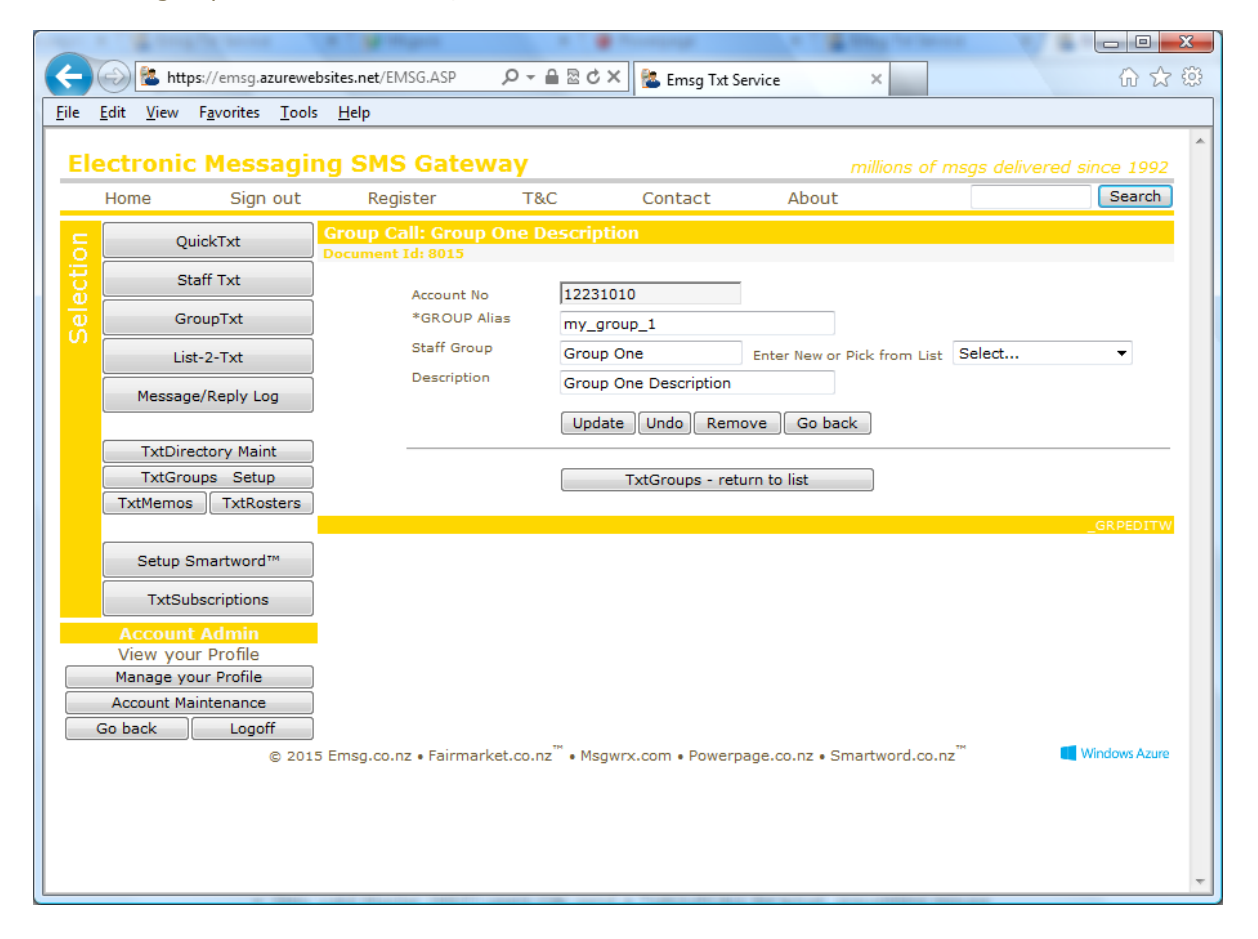

#### **Notes:**

- The Alias must only contain valid Email/SMTP characters
- Staff Group is mandatory and appears in all group dropdown lists
- Enter a new Staff Group or select from the drop-down listbox for all pre-defined groups
- A \*GROUPCALL accesses the roster to determine whether or not to send to any device
- Only valid Master (MST) users can send a \*GROUPCALL by email, preventing misuse
- Click "Update" Button to save changes, or "Delete" to remove entry
- An emailed \*GROUPCALL has the address Alias@emsg.co.nz

TIP: Setup all your TxtGroups in advance, then they can be selected from the drop-down listbox in staff maintenance.

Version 8.1.0 May 2023

## **Roster Maintenance Page**

To maintain rosters, click "TxtRosters" button then edit or copy as required.

For a new roster enter a roster name first, then click the Add icon.

| Home               | Sign out                | Registe    | er       |          | 1        | F&C      |          |          | (        | Con      | tac      | t        |          | A        | bo       | ut       |          |            |              |          |          |          |          |          | Sear    |
|--------------------|-------------------------|------------|----------|----------|----------|----------|----------|----------|----------|----------|----------|----------|----------|----------|----------|----------|----------|------------|--------------|----------|----------|----------|----------|----------|---------|
| 0                  | QuickTxt                | Roster: 24 | *7       |          |          |          |          |          |          |          |          |          |          |          |          |          |          |            |              |          |          |          |          |          |         |
| S                  | Staff Txt               | Account    | No       |          |          | 122      | 310      | 10       |          | _        | _        | -        |          |          |          |          |          |            |              |          |          |          |          |          |         |
| G                  | GroupTxt                | Descript   | ion      |          |          | 24       | hour     | s, 7     | day      | /s       | _        | 1        |          |          |          |          |          |            |              |          |          |          |          |          |         |
| L                  | ist-2-Txt               | Day<br>MON | 00<br>V  | 01<br>V  | 02       | 03       | 04<br>V  | 05<br>V  | 06<br>V  | 07       | 08       | 09       | 10       | 11<br>V  | 12       | 13<br>V  | 14<br>V  | 15 1       | 16 17<br>7 V | 18       | 19       | 20       | 21<br>V  | 22<br>V  | 23<br>V |
| Messa              | ige/Reply Log           | TUE        | V        | <b>V</b> | V        | <b>V</b> | V        | <b>V</b> | <b>V</b> | <b>V</b> | V        | <b>V</b> | <b>V</b> | <b>V</b> | <b>V</b> | <b>V</b> | <b>V</b> |            | / /          | V        | V        | V        | <b>V</b> | <b>V</b> |         |
| TxtDir<br>TxtGr    | rectory Maint           | WED        | V        | <b>V</b> | <b>V</b> | <b>V</b> | <b>V</b> | <b>V</b> | <b>V</b> |          | 7        |          |          | <b>V</b> | <b>V</b> | <b>V</b> | <b>V</b> | <b>v</b> . |              |          | V        | <b>V</b> |          | <b>V</b> |         |
| TxtMemo            | os TxtRosters           | тни        |          | <b>V</b> | <b>V</b> | <b>V</b> | <b>V</b> | <b>V</b> | <b>V</b> | <b>V</b> | <b>V</b> | <b>V</b> | <b>V</b> | <b>V</b> | <b>V</b> | <b>V</b> | <b>V</b> | <b>V</b>   |              |          | <b>V</b> | <b>V</b> | <b>V</b> | <b>V</b> |         |
| TxtS               | ubscriptions            | FRI        | <b>V</b> | <b>V</b> | V        | <b>V</b> | <b>V</b> | <b>V</b> | <b>V</b> | <b>V</b> | <b>V</b> | <b>V</b> |          | 7        | <b>V</b> | <b>V</b> | <b>V</b> | 7          | 7 🔽          | <b>V</b> | <b>V</b> | <b>V</b> |          | <b>V</b> |         |
| Account<br>View yo | nt Admin<br>our Profile | SAT        | V        | V        | 7        | <b>V</b> | V        | V        | V        | <b>V</b> | <b>V</b> | <b>V</b> | V        | <b>V</b> | <b>V</b> | <b>V</b> | <b>V</b> | <b>v</b>   | / /          | V        | V        | V        | V        | V        |         |
| Account M          | Aaintenance             | SUN        | V        | <b>V</b> | <b>V</b> | <b>V</b> | <b>V</b> | <b>V</b> | <b>V</b> | <b>V</b> | <b>V</b> | <b>V</b> | <b>V</b> | <b>V</b> | <b>V</b> | <b>V</b> | <b>V</b> | <b>v</b> . |              | V        | <b>V</b> | <b>V</b> | <b>V</b> | <b>V</b> |         |
| GO DACK            | Logon                   |            |          |          |          | Up       | odate    | •        | Und      | 0        | Ren      | nove     |          | Gol      | back     | د )      |          |            |              |          |          |          |          |          |         |
|                    |                         |            |          |          |          | _        |          | Tv       | Pos      | ter      | - ret    | urn      | to li    | st       |          |          |          |            |              |          |          |          |          |          |         |

#### **Notes:**

- Roster Name (no spaces) appears in drop-down listbox on staff maintenance page
- Enter a description for the Roster
- Check each box representing the hours "on duty" for this roster
- On the message sending page, staff will show as "OFF DUTY"
- Messages sent direct from message send page override roster setting (i.e sent anyway)
- Only a GroupTxt online or via email will access the roster when processing messages
- Click "Update" Button to save changes, or "Delete" to remove entry

< [contents] >